# Lab 3: Software Simulator for the M68HC11

## Introduction

A 68HC11 software simulator is useful because programs for the microcontroller can be tested and debugged without using the hardware. "Wookie" is a software simulator for Windows that can simulate the function of a real 68HC11 microcontroller. Through a graphical user interface, the programmer can monitor program execution and change the status of the simulated microcontroller. It runs without any specialized hardware so it can be used on any Windows PC, including those outside the ELE 205 laboratory.

We will also be using the AS11 assembler, which is much more powerful than the inline assembler ASM in BUFFALO. The AS11 assembler can process labels (for loops, branches, and variables) and assembler directives.

This software will be used in our future prelab exercises. Before running your program during your scheduled lab section, you should type it in using the Windows Notepad editor (or any text editor), assemble it with the AS11 assembler, and test/debug it using the Wookie simulator. In this lab, we will practice using the simulator with a simple program. You should download and read the Wookie Simulator manual from the ELE 205 web page:

http://www.ele.uri.edu/faculty/vetter/ELE205/the6811wookie.pdf

or the Wookie Simulator home page:

http://people.msoe.edu/~barnicks/courses/cs400/19978/hc11/the6811wookie.pdf

To do the prelab work on a PC outside of the ELE 205 lab, you will need the executable Wookie program and the AS11 cross assembler; links to these programs and their documentation are on the ELE 205 web page.

### **Related Reading**

- Chapters 2, 3, and 4 in the *8-Bit Cross Assemblers User's Manual* (on the ELE 205 web page); skip sections 2.2.3.1 through 2.2.3.4 in Chapter 2
- Pages 161-172 in Spasov's textbook (note that assembler directives are called "pseudooperations" by Spasov)
- Reference notes for the AS11 cross assembler: AS11.txt (on ELE 205 web page)

### A note about the Stack

The "stack" is a small portion of memory reserved for the MCU. The MCU stores information on the stack using the Stack Pointer, the 16-bit SP register. On the EVB, the BUFFALO monitor initializes the SP register to \$0041. The Wookie simulator, however, does not initialize SP, so

we must do it using the LDS instruction. Be sure to always initialize the SP register when running programs using the Wookie simulator. We will discuss the stack later in the semester.

#### Lab Work

We will use the following program to learn the Wookie simulator:

\* A 68HC11 program to compute the sum and \* difference of two unsigned 8-bit numbers. SUM EQU \$0103 ; assign address to label SUM DIFF EQU \$0104 ; assign address to label DIFF ABSA EQU \$0105 ; assign address to label ABSA ORG \$0100 ; Variables start here NUM1 FCB \$1C NUM2 FCB \$0C ORG \$C000 ; Executable code starts here LDS #\$0041 ; initialize stack pointer LDAA NUM1 LDAB NUM2 JSR GET SUM STAA SUM LDAA NUM1 JSR GET DIFF STAA DIFF BGT ST ABS NEGA ST ABS: STAA ABSA SWI GET SUM: ; Subroutine GET SUM ABA ; return the sum in ACCA RTS GET DIFF: ; Subroutine GET DIFF SUBA NUM2 RTS ; return the difference in ACCA

1. Examine the program and determine the expected result of each instruction. Note that EQU, FCB, and ORG are *assembler directives*, not instructions.

2. Type the program into a text editor and save it as sim.asm. Note that AS11 requires hexadecimal numbers to have a leading dollar sign, as shown in the listing above. Use the following command to assemble the program:

AS11 sim.asm -l s c cre > sim.lst

Correct the code to resolve any warnings or error messages. The assembler will generate two new files, sim.s19 and sim.lst. What do the command line options "-l s c cre" do?

3. Look at the listing file sim.lst. What is the address of the variable NUM1? What is stored at this address?

Now look at the opcode bytes for the instruction LDAB NUM2. Decode these bytes to determine the addressing mode of the instruction. What did the assembler do to the NUM2 label in this instruction? How did the assembler convert the GET\_SUM and GET\_DIFF labels in the two JSR instructions?

- 4. Run the simulator program Wookie167.exe. Load the assembled machine code by the menu commands *File Load .s19 File...* Open sim.s19, then choose *Brief Case* mode; the *Start Address* should be C000 since this is where the executable code begins.
- 5. Click on the buttons *M68HC11 CPU*, *Browse Mem*, *View Code*, and *Registers* to open the corresponding windows. In the *View Code* window, click *Load LST file* to load the assembler listing sim.lst (you may need to specify *Files of type* as "Listing files"). Choose File Type *AS11M*. The assembled code should appear in the window.
- 6. Check and record (in your report) the contents of the registers and verify that PC = C000.
- 7. **Step-by-step Execution:** Click the "walking boy" button (*Step*) to step through the program one instruction at a time. After each step, check the contents of the registers and memory (especially addresses \$0100 through \$0104) to see if they agree with your expected results. Reset the microcontroller (via the *Reset* button), change the value of the memory at \$0100, and run the program again.
- 8. **Continuous Execution:** Reset the microcontroller. Change the values stored in memory at \$0100 and \$0101. Enter the address of the SWI instruction into the *Break Point* text box (on the main Wookie window). Click on the "red light" button (*Run*) to start continuous execution of the program; it should stop at the breakpoint you set at the SWI instruction. When it stops, check the contents of the registers, memory, and ports to see if they agree with what you expected.
- 9. What does the RTS instruction do? How much memory is used by the entire program (i.e., how many bytes are needed to store the executable code and variables)?

In your lab report include any prelab analysis, the assembler listing, and a comparison of your expected and actual results. Answer any questions asked above in your report, too (do this for all the laboratory exercises). Be sure to include the values you entered at memory locations \$0100 and \$0101, and the results of all the step-by-step and continuous execution runs.

For the subsequent lab assignments, you should write and test your programs *before* your regular lab session using the AS11 assembler and Wookie simulator. Be sure to **bring your source code to lab on a floppy disk** so you can run it on the 68HC11 EVB hardware.